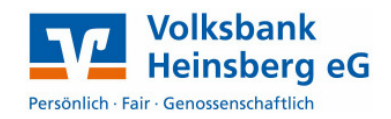

# **Installation Chipkartenleser**

Sofern Sie bereits einen Chipkartenleser nutzen, überspringen Sie die folgenden Schritte.

- 1. Bitte installieren Sie den cyberJack Gerätetreiber, <u>bevor</u> Sie den Chipkartenleser am PC einstecken. Sie finden den aktuellen Treiber für den cyberJack secoder unter <u>www.reiner-sct.com/treiber</u>.
  - Starten Sie die Installation, indem Sie die .exe-Datei doppelt anklicken
  - Folgen Sie bei der Installation den jeweiligen Hinweisen des Installationsprogrammes
  - Damit die Installation abgeschlossen werden kann, muss der Rechner ggf. neu gestartet werden
- 2. Bitte schließen Sie nun den Chipkartenleser per USB-Kabel an Ihren PC an.
- 3. Sie finden unter **Start** > **Programme** > **Reiner SCT** ein Icon mit der Bezeichnung "cyberJack Gerätemanager". Starten Sie bitte dieses Programm.
  - Über den Menüreiter Test finden Sie die Bezeichnung des Lesers
  - Klicken Sie anschließend auf **Test starten**, um die korrekte Funktion des Lesers an Ihrem Rechner zu testen

## Einstellungen in Profi cash

#### 1.1 Anlage des HBCI-Kürzels mit den Zugangsdaten

Öffnen Sie über das Menü **Stammdaten** den Dialog **HBCI-Verwaltung**.

Klicken Sie im neuen Fenster auf **Chipkartendaten** lesen.

- Bitte achten Sie nun auf die Anzeige an Ihrem Chipkartenleser und geben Sie die 6-stellige Karten-PIN ein, die Sie per separater Post von uns erhalten haben.
- Vergeben Sie sich im nächsten Fenster ein neues HBCI-Kürzel, zum Beispiel "ChipkarteVBHS" und bestätigen Sie Ihre Eingaben mit Speichern

1

| HBCI-Kürzel 2 Vot                                                         | aHS                         | Bearbeiten                                   |  |
|---------------------------------------------------------------------------|-----------------------------|----------------------------------------------|--|
| Bankleitzahl<br>Alias/VR-Kennung<br>Alias/VR-Kennung<br>Sicherheitsmedium | 37069412                    |                                              |  |
| Benutzerdaten aktualisieren                                               | Freistellungsdaten anzeigen | Statusprotokoll holen                        |  |
| Verwaltung Sicherheitsmedium /                                            | verfahren                   |                                              |  |
| Alias (Anmeldename) verwalten                                             |                             | PIN sperren                                  |  |
| PIN ändern                                                                | TAN-Liste anfordern         | TAN-Liste freischalten                       |  |
|                                                                           | TAN-Liste anzeigen          | TAN-Liste sperren                            |  |
| PIN-Sperre aufheben                                                       | TAN-Generator ummelden      | TAN-Generator synchronisierer                |  |
| vorhandenes Sicherheitsmedium                                             | übernehmen / bearbeiten     |                                              |  |
| Sicherheitsdatei les                                                      | en Chipka                   | Chipkarten-Transport-PIN ändern              |  |
| Chipkartendaten les                                                       | en Chipkarten-Fel           | Chipkarten-Fehlbedienungszähler zurücksetzen |  |
| Kartenleserkonfiguration<br>a<br>Typ OPC/SC OCT-API                       | iktiver Kartenleser         | v<br>r HSP /Plusteath Learn ruthan           |  |

### Einrichtung HBCI Chipkarte Profi cash

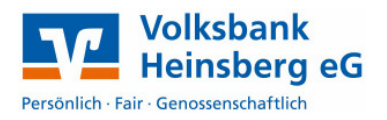

Sie befinden sich wieder im ursprünglichen Fenster **HBCI-Verwaltung**. Klicken Sie auf **Benutzerdaten aktualisieren** um die Informationen mit dem Bankrechner abzugleichen.

Sind für Ihren Online Banking Zugang Konten freigeschaltet, die noch nicht in Profi cash angelegt wurden, erscheinen diese im Anschluss. Wenn Sie auf **Anlegen** klicken, werden die markierten Konten automatisch im Programm eingerichtet.

#### 1.2 HBCI-Kürzel bestehenden Konten zuordnen

Bei Konten, die bereits zuvor in Profi cash angelegt waren, muss unter Umständen das HBCI-Kürzel zugeordnet werden.

Öffnen Sie über das Menü
 Stammdaten den Dialog Konten
 Auftraggeber und wählen über die
 Auswahl Konto-Kürzel das erste
 Konto der Volksbank Heinsberg eG
 (BLZ 37069412) aus

| • | Ordnen Sie hier das neue HBCI-Kürzel    |  |
|---|-----------------------------------------|--|
|   | zu und übernehmen Sie die               |  |
|   | Einstellung für alle Konten mit der BLZ |  |
|   | 37069412.                               |  |

| Konto-Kürzel           | 1234567890 -                                                                     | 📃 manuelle Buchungen erlaubl |
|------------------------|----------------------------------------------------------------------------------|------------------------------|
| Kontoart               | Konto allgemein 👻                                                                | SEPA-Aufträge nicht erlaubt  |
| Kontokategorie         |                                                                                  | AZV-Aufträge nicht erlaubt   |
| Kontoinhaber           | Volksbank                                                                        | Infos                        |
| Zusatz                 |                                                                                  | Saldo auf 0,00 setze         |
| Straße/Postfach        |                                                                                  | Löschen                      |
| Un                     |                                                                                  | Leeren/Neu                   |
| Kontonummer            | EUR Rang 9000                                                                    | Konto ändern                 |
| BLZ                    | 37069412                                                                         | Suchen                       |
| Bankname               | Volksbank Heinsberg                                                              |                              |
| Bankort                | Heinsberg                                                                        | Fibunummer                   |
| IBAN                   | DE4037069412                                                                     |                              |
| BIC                    | GENODED1HRB                                                                      |                              |
|                        | SEPA-Sammler als Einzelaufträge buchen Kontoinformationen im CAMT-Format abrufen | Cash Management              |
| HBCI-Kürzel            | VobaHS 🗸                                                                         | HBCI-Verwaltung              |
| BPD-Kürzel             | keine 🗸                                                                          | BPD-Verwaltung               |
| Bundesbank-Meldenummer |                                                                                  | Daten Meldewesen.            |
| Kunden-Nummer AZV 0    |                                                                                  |                              |

Die Umstellung ist nun abgeschlossen. Sie können Ihre Aufträge wie gewohnt versenden, zur Legitimation wird nun jeweils die Eingabe Ihrer Karten-PIN am Kartenleser erwartet.

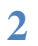